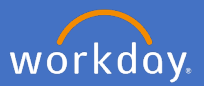

To notify Flinders University of, or to change your diversity information, click your profile icon in the top right-hand corner of the system.

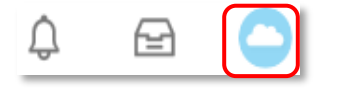

## Click View Profile

| 0 | View Profile |  |
|---|--------------|--|
|---|--------------|--|

Select *Personal* and then select *Personal Information* and *Edit* 

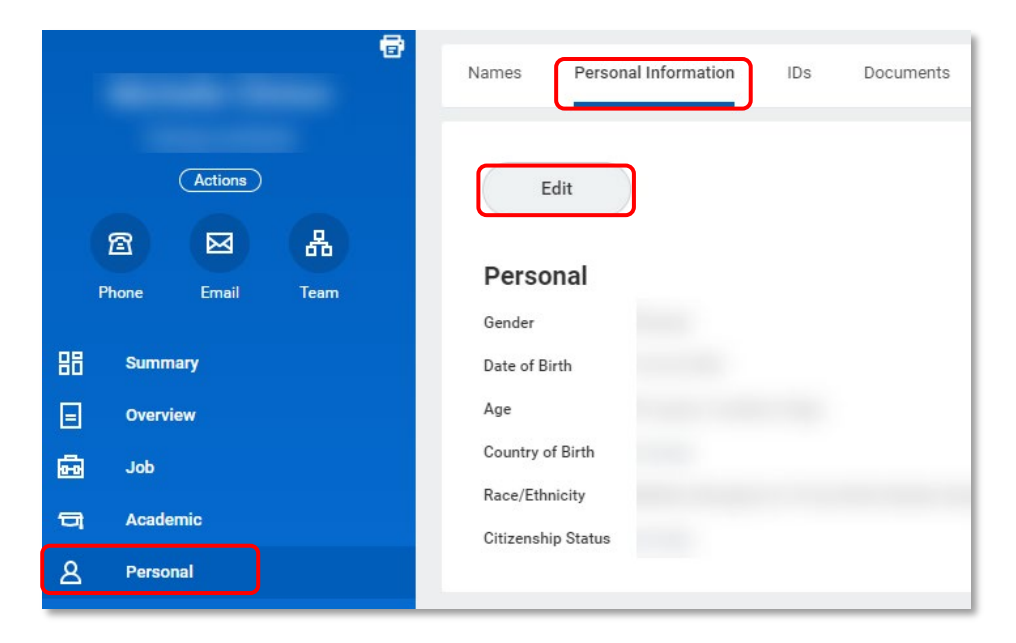

Note: If you would like to amend your Place of Birth or your Race/Ethnicity, please contact People and Culture by contacting your People & Culture team.

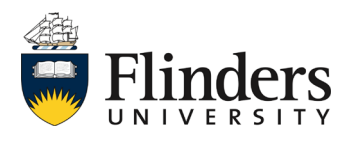

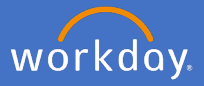

## Change of citizenship status/working rights

To change your citizenship status, navigate to the *Citizenship Status box* click in the *citizenship status* search. Select *Recommended* 

| Citizenship Status             |   |                   |
|--------------------------------|---|-------------------|
| Citizenship Status *<br>search |   | $\Leftrightarrow$ |
| Recommended                    | > |                   |
| By Country                     | > |                   |

Select the relevant option for you.

| tize | nship Status ★                  |
|------|---------------------------------|
| Sea  | arch                            |
| ~    | Recommended                     |
|      | Citizen (Australia)             |
|      | New Zealand Citizen (Australia) |
|      | Non-Resident (Australia)        |
|      | Permanent Resident (Australia)  |
|      | Temporary Resident (Australia)  |

When you have made you changes, click Submit.

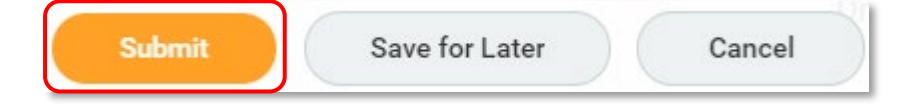

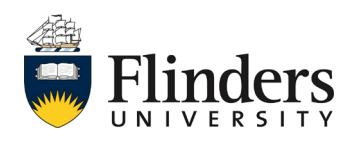

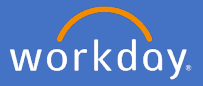

The *Success! Event submitted* screen will appear with an *Up Next* task for you to complete.

Click To Do

| Success! Event submitted Personal Information Change: | tions |
|-------------------------------------------------------|-------|
| Up Next<br>Change Passports and Visas                 |       |
| <ul> <li>Details and Process</li> </ul>               |       |

Complete To Do task will open.

Note the *Instructions: if citizenship status has been changed, please click task below to upload necessary documentation* 

| te To Do<br>ssports and Visas Actions                                                             |
|---------------------------------------------------------------------------------------------------|
|                                                                                                   |
| Personal Information Change:                                                                      |
| In Progress                                                                                       |
| 20/05/2020                                                                                        |
| If citizenship status has been changed, please click task below to upload necessary documentation |
| y Passports and Visas                                                                             |
|                                                                                                   |

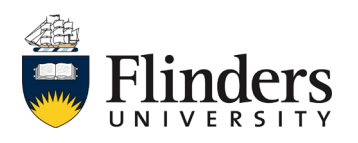

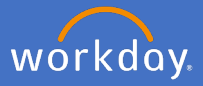

If you are an Australian Citizen born before 20 August 1986, you will need to attach a certified copy of your Birth Certificate to your *profile, personal, documents* before submitting the request. Note the process below is for Passports and Visas.

If your required selection is *Non-resident (Australia) or Temporary Resident (Australia)* you will need to add a certified copy of your visa/passport information.

Click Change My Passports and Visas

| ete To Do<br>Assports and Visas Actions                                                            |
|----------------------------------------------------------------------------------------------------|
|                                                                                                    |
| Personal Information Change:                                                                       |
| In Progress                                                                                        |
| 20/05/2020                                                                                         |
| If citizenship status has been changed, please click task below to upload necessary documentation. |
| y Passports and Visas                                                                              |
|                                                                                                    |

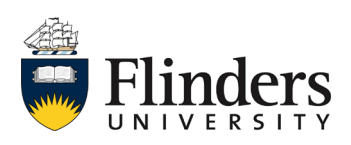

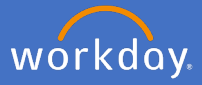

The Change My Passports and Visas Screen will appear.

| Chanç        | e My Passports and Vis                        | as                                                 |                                               |              |                 |                   |             |
|--------------|-----------------------------------------------|----------------------------------------------------|-----------------------------------------------|--------------|-----------------|-------------------|-------------|
| Please note  | that the supporting documentation must be cer | tified by an appropriate person, e.g. JP or a qual | ified person as outlined by the Department of | Home Affairs |                 |                   |             |
| Passports 0  | items                                         |                                                    |                                               |              |                 |                   |             |
| (+)          | *Country                                      | *Passport ID Type                                  | Identification #                              | Issued Date  | Expiration Date | Verification Date | Verified By |
|              |                                               |                                                    | No Data                                       |              |                 |                   |             |
| Visas 0 item | 5                                             |                                                    |                                               |              |                 |                   | ≅ ⊡ L1      |
| $\oplus$     | *Country                                      | *Visa ID Type                                      | Identification #                              | Issued Date  | Expiration Date | Verification Date | Verified By |
|              |                                               |                                                    | No Data                                       |              |                 |                   |             |
|              | r your comment                                |                                                    |                                               |              |                 |                   |             |
| Attachm      | ents                                          |                                                    |                                               |              |                 |                   |             |
|              |                                               | Drop files here                                    |                                               |              |                 |                   |             |
| Submi        | Save for Later Cancel                         |                                                    |                                               |              |                 |                   |             |

Click on the 💮 icon to open a line for Passport information and Visa information.

| Please note   | that the supporting documentation must be cert | ified by an appropriate person, e.g. JP or a quali | fied person as outlined by the Department of | Home Affairs  |
|---------------|------------------------------------------------|----------------------------------------------------|----------------------------------------------|---------------|
| Passports 1 i | *Country                                       | *Passport ID Type                                  | Identification #                             | Issued Date   |
| Θ             |                                                |                                                    |                                              | DD / MM / YYY |
| 4             |                                                |                                                    |                                              |               |

Complete the information relevant to you

Passport County Passport ID Type Identification # Issued Date Expiration Date <u>Visas</u> County Visa ID Type Identification # Issued Date Expiration Date

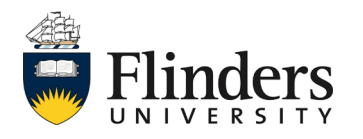

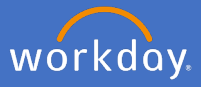

Add your certificated documentation (passport/visa).

| Attachments |                 |  |
|-------------|-----------------|--|
|             | Drop files here |  |
|             | or              |  |
|             | Select files    |  |
|             |                 |  |

Select Category – Passports and Visas

|      | Attachm   | ents       |     |                          | 0      | ID Verification       |
|------|-----------|------------|-----|--------------------------|--------|-----------------------|
|      |           | Test.docx  |     |                          | 0      | Legal Name Change     |
|      | DOC       | Descriptio | n   |                          | 0      | License               |
|      |           | Category   | *   | :=                       | 0      | Marital Status Change |
|      |           |            |     |                          | 0      | Passports and Visas   |
|      |           | Category   | *   | × Passports and Visas ∷≡ | searcl | h 📰                   |
| Sele | ct Submit |            |     | τ                        |        |                       |
|      | Submit    |            | Sav | e for Later Cancel       |        |                       |

People and Culture will have an *Up Next* task to complete.

You will receive a notification once approved, or a task in your inbox if further information is required.

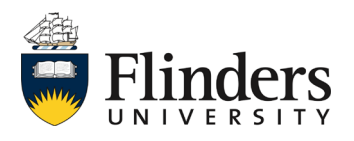

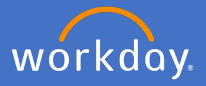

## Change of disability information

To change your disability information, from your profile, personal information click edit, scroll down to *Disability* click *Add*.

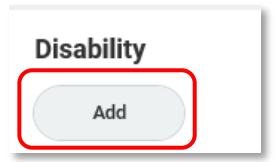

Complete the information relevant to you. Open the Details section, complete any relevant fields and click on the save tick on the right when done. Note: if the required disability option is not available, please choose Other (Australia).

| Disability                            |        |
|---------------------------------------|--------|
| Disability *                          | $\sim$ |
| Disability Status Date DD / MM / YYYY |        |
| Date Known<br>DD / MM / YYYY          |        |
| Disability End Date DD / MM / YYYY    |        |
| > Details                             |        |
| Add                                   |        |

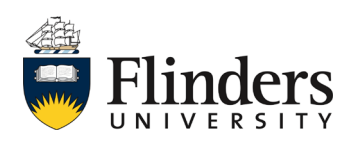

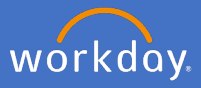

Select Details and complete any relevant fields.

| Work Restrictions         Accommodations Requested         Accommodations Provided         Rehabilitation Requested         Rehabilitation Provided |
|----------------------------------------------------------------------------------------------------|
| Accommodations Requested          Accommodations Provided         Rehabilitation Requested         Rehabilitation Provided                          |
| Accommodations Requested          Accommodations Provided         Rehabilitation Requested         Rehabilitation Provided                          |
| Accommodations Requested          Accommodations Provided         Rehabilitation Requested         Rehabilitation Provided                          |
| Accommodations Requested          Accommodations Provided         Rehabilitation Requested         Rehabilitation Provided                          |
| Accommodations Provided  Rehabilitation Requested  Rehabilitation Provided                                                                          |
| Accommodations Provided  Rehabilitation Requested  Rehabilitation Provided                                                                          |
| Accommodations Provided  Rehabilitation Requested  Rehabilitation Provided                                                                          |
| Accommodations Provided          Rehabilitation Requested         Rehabilitation Provided                                                           |
| Accommodations Provided                                                                                                    |
| Rehabilitation Provided                                                                                                    |
| Rehabilitation Requested Rehabilitation Provided                                                                                                    |
| Rehabilitation Requested Rehabilitation Provided                                                                                                    |
| Rehabilitation Requested Rehabilitation Provided                                                                                                    |
| Rehabilitation Provided                                                                                                    |
| Rehabilitation Provided                                                                                                    |
| Rehabilitation Provided                                                                                                    |
| Rehabilitation Provided                                                                                                    |
| Rehabilitation Provided                                                                                                    |
|                                                                                                    |
|                                                                                                    |
|                                                                                                    |
|                                                                                                    |
| Note                                                                                                    |
|                                                                                                    |
|                                                                                                    |
|                                                                                                    |

When you have made you changes, click Submit.

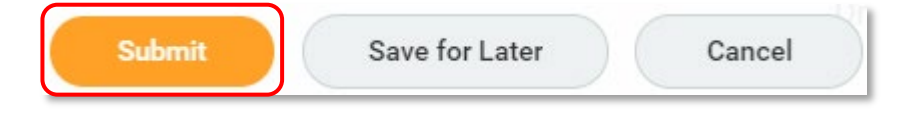

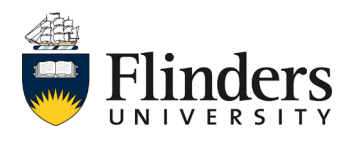